# Hoofdstuk 1 Hoe je je foto's in Lightroom krijgt Het importeerproces

| Ervoor zorgen dat Lightroom automatisch opent<br>wanneer je een geheugenkaart plaatst | 2  |
|---------------------------------------------------------------------------------------|----|
| Zo snel mogelijk je miniaturen weergeven                                              | 3  |
| Copyrightgevevens toevoegen tijdens het importeren                                    | 4  |
| Dingen versnellen met voorinstelling                                                  | 5  |
| Slimme voorvertoningen toevoegen (en waarom je dat doet)                              | 6  |
| Een back-up maken                                                                     | 7  |
| Foto's tijdens het importeren omzetten naar zwart-wit                                 | 8  |
| Ervoor zorgen dat je foto's later gemakkelijk terugvindt                              | 9  |
| Een grotere voorvertoning van de miniaturen bekijken                                  | 10 |
| Weten waar je foto's naartoe worden gekopieerd                                        | 11 |
| Slechts enkele foto's kiezen om te importeren                                         | 12 |
| Foto's importeren die al op je computer staan                                         | 13 |
|                                                                                       |    |

1

15

#### Hoofdstuk 2

# **Hoe organiseer je je foto's** *Werken in de module Bibliotheek*

| Je beste foto's markeren                                        | 16 |
|-----------------------------------------------------------------|----|
| Een foto uit een verzameling verwijderen                        | 17 |
| Inzoomen om je foto's van dichterbij te kunnen zien             | 18 |
| Bekijken met welk diafragma je de foto hebt gemaakt             | 19 |
| Een album met je beste foto's maken                             | 20 |
| Een grote fotoshoot organiseren, bijvoorbeeld een bruiloft      | 21 |
| Terugkeren naar het raster met miniaturen                       | 22 |
| Foto's zoeken op naam of datum                                  | 23 |
| Een foto die niet wordt gevonden opnieuw koppelen               | 24 |
| Meerdere foto's tegelijk selecteren                             | 25 |
| Al je foto's weergeven                                          | 26 |
| Alleen de foto's weergeven die je als laatste hebt geïmporteerd | 27 |
| De naam van foto's wijzigen                                     | 28 |
| Een foto roteren                                                | 29 |
| Trefwoorden aan een foto toevoegen                              | 30 |
| Twee foto's naast elkaar vergelijken                            | 31 |
| Van vergelijkbare foto's de beste vinden                        | 32 |
| Meer foto's aan een verzameling toevoegen                       | 33 |
| Alleen foto's van mensen vinden                                 | 34 |
| Een foto uit Lightroom verwijderen                              | 35 |
| Vergelijkbare verzamelingen ordenen                             | 36 |
| Vergelijkbare foto's groeperen (stapelen)                       | 37 |

| Lightroom automatisch je foto's laten sorteren<br>met automatisch stapelen | 38 |
|----------------------------------------------------------------------------|----|
| Foto's van Lightroom op je laptop in Lightroom<br>op je computer krijgen   | 39 |
| Een slimme verzameling maken                                               | 40 |
| Je kleurlabels een naam geven                                              | 41 |
| Van je verzameling een doelverzameling maken                               | 42 |
| Alleen je geweigerde foto's verwijderen                                    | 43 |
| Je foto groot bekijken met zwart eromheen (de modus Verlichting uit)       | 44 |
| Snelle verzamelingen gebruiken (en waar ze voor zijn)                      | 45 |
| Zoeken op trefwoorden                                                      | 46 |
| Al je ongebruikte trefwoorden verwijderen                                  | 47 |
| Copyright en een bijschrift toevoegen                                      | 48 |
| Bekijken waar je foto gemaakt is                                           | 49 |
| Je foto's op een wereldkaart zetten                                        | 50 |
| Een nieuwe Lightroom-catalogus maken                                       | 51 |
| Voorkomen dat Lightroom traag werkt                                        | 52 |
| Je deelvensters groter maken                                               | 53 |
| Een verzameling of verzamelingsset maken van een map                       | 54 |
| Kleurlabels aan je mappen toekennen                                        | 55 |
| Je Lightroom-foto's verplaatsen naar<br>een andere harde schijf            | 56 |
| Weten of je de recentste versie van<br>Lightroom gebruikt                  | 57 |
| Een foto (of foto's) van de ene verzameling<br>naar een andere kopiëren    | 58 |
| Een back-up maken van je Lightroom-catalogus                               | 59 |

#### Hoofdstuk 3

#### Lightroom aan je wensen aanpassen Lightroom op jouw manier laten werken

| Het Lightroom-logo vervangen door je eigen logo                     | 62 |
|---------------------------------------------------------------------|----|
| Bepalen welke informatie er rondom je miniaturen verschijnt         | 63 |
| De informatie aanpassen die je over je foto in de loepweergave ziet | 64 |
| Aanpassen wat je in de filmstrip ziet                               | 65 |
| Stoppen met het scrollen door deelvensters                          | 66 |
| Modules verbergen die je niet gebruikt                              | 67 |
| Tijdelijk alle deelvensters verbergen                               | 68 |
| Je foto op het volledige scherm bekijken                            | 69 |
| Werken met twee beeldschermen                                       | 70 |
| De kleur achter je foto's wijzigen                                  | 71 |
| Ervoor zorgen dat de deelvensters niet telkens tevoorschijn komen   | 72 |
| Het lettertype groter maken                                         | 73 |
|                                                                     |    |

#### Hoofdstuk 4 Hoe bewerk je je foto's

| De module Ontwikkelen                                                              |     |
|------------------------------------------------------------------------------------|-----|
| De foto in zijn geheel lichter of donkerder maken (belichting)                     |     |
| Omgaan met uitgebleekte hooglichten                                                |     |
| Vlakke foto's opfrissen                                                            |     |
| Automatisch je toonbereik uitbreiden                                               |     |
| Meer detail in je foto brengen                                                     | 80  |
| De kleur (witbalans) goed krijgen                                                  | 81  |
| De witbalans handmatig instellen                                                   | 82  |
| Creatief met de witbalans                                                          | 83  |
| Je foto's kleurrijker maken                                                        |     |
| Afzonderlijke kleuren aanpassen                                                    | 85  |
| Tegenlichtfoto's verbeteren                                                        |     |
| Uitsnijden tot een specifiek formaat                                               |     |
| Een uitsnede in een vrije (niet-proportionele) vorm maken                          |     |
| Een scheve foto rechttrekken                                                       |     |
| Met virtuele kopieën experimenteren met verschillende uitstralingen                |     |
| Basisverscherping                                                                  |     |
| Ruis in je foto verminderen                                                        |     |
| Bolling in je foto verwijderen                                                     |     |
| Ervoor zorgen dat gebouwen niet voor- of achteroverhellen                          |     |
| Donkere gebieden in de hoeken van je foto<br>(vignettering) verwijderen            |     |
| Een aantal foto's er hetzelfde uit laten zien                                      |     |
| Een aantal foto's tegelijk bewerken                                                |     |
| Wijzigingen ongedaan maken                                                         |     |
| Weten waar je moet beginnen met het bewerken<br>van een foto                       |     |
| Snel je schuifregelaars opnieuw instellen                                          | 100 |
| De paarse en groene rand langs randen<br>kwijtraken (chromatische aberratie)       | 101 |
| Lightroom je foto laten verbeteren                                                 | 102 |
| Een foto Voor en een foto Na naast elkaar weergeven                                | 103 |
| Een foto als referentie gebruiken om de uitstraling ervan<br>proberen te benaderen | 104 |
| Van een bepaald profiel een favoriet maken                                         | 105 |
| Profielen verbergen die je niet gebruikt                                           | 106 |
| Mist of nevel verwijderen                                                          | 107 |
| Dezelfde bewerkingen van een foto met één klik<br>toepassen op een andere          | 108 |
| Automatisch de belichting van verschillende<br>foto's aan elkaar aanpassen         | 109 |

#### Hoofdstuk 5

| <b>De penselen gebruiken</b><br>Het Aanpassingspenseel, het penseel Vlekken verwijderen en meer |     |
|-------------------------------------------------------------------------------------------------|-----|
| Bepaalde gebieden lichter en donkerder maken<br>(tegenhouden en doordrukken)                    | 112 |
| Je bewerkingspunten verbergen                                                                   |     |
| Alle schuifregelaars op nul zetten of de standaardinstellingen herstellen                       | 114 |
| Vlekken en spikkels verwijderen                                                                 |     |
| Uitgewassen luchten verbeteren                                                                  |     |
| Rode ogen (of dierenogen) corrigeren                                                            |     |
| Je penseelinstellingen opslaan als voorinstelling                                               |     |
| De huid zachter maken                                                                           | 119 |
| lets wissen als je een fout maakt                                                               | 120 |
| Het penseel repareren als het niet werkt                                                        | 121 |
| Weten wanneer je moet klonen in plaats van retoucheren                                          | 122 |
| Met een penseel een rechte lijn trekken                                                         | 123 |
| Niet buiten de lijntjes schilderen                                                              | 124 |
| De maskeroverlay tonen tijdens het schilderen                                                   | 125 |
| In één keer de hoeveelheid van al je penseelaanpassingen<br>verminderen                         | 126 |
| Een bewerkingspunt dupliceren                                                                   | 127 |
| Lagen opbouwen als je schildert met<br>het Aanpassingspenseel (zoals een airbrush)              | 128 |
| Het masker verwijderen van delen die je niet<br>wilt beïnvloeden                                | 129 |
| Een tilt-shifteffect ('miniatuurstad'-effect) creëren                                           | 130 |
| Penseelbewerkingen verplaatsen (en waarom je dat doet)                                          | 131 |
| Ogen helderder maken                                                                            | 132 |
| Een moirépatroon verwijderen                                                                    | 133 |
| Met de witbalans schilderen                                                                     |     |
| Een mooie laatste afwerking aan je portretten toevoegen                                         | 135 |

#### Hoofdstuk 6

| Op een gemakkelijke manier snel mooie effecten bereiken            |    |
|--------------------------------------------------------------------|----|
| Je foto zwart-wit maken 1                                          | 38 |
| Een duotoonfoto maken1                                             | 39 |
| Een spotlichteffect creëren 1-                                     | 40 |
| De randen rondom je foto donker maken<br>(Vignetten na uitsniiden) | 41 |
| Een HDR-foto maken                                                 | 42 |
| Een panoramafoto samenvoegen 1-                                    | 43 |

| Portretfoto's met hoog contrast maken                                      | 144 |
|----------------------------------------------------------------------------|-----|
| Voorinstellingen gebruiken                                                 | 145 |
| Je eigen voorinstellingen maken                                            | 146 |
| Van internet gedownloade voorinstellingen in Lightroom krijgen             | 147 |
| Voorvertoning van voorinstellingen uitschakelen omdat het vertragend werkt | 148 |
| Groepen voorinstellingen die je niet gebruikt verbergen                    | 149 |
| 'Uitstralingen' creëren met creatieve profielen                            | 150 |
| Natte straten maken                                                        | 151 |

#### Hoofdstuk 7

#### Je foto's opslaan

#### De exportfunctie van Lightroom gebruiken

| Je foto opslaan als een JPEG of TIFF                                 | 154 |
|----------------------------------------------------------------------|-----|
| Opnieuw opslaan met dezelfde instellingen                            | 155 |
| Opslaan minder vervelend maken                                       | 156 |
| Het formaat van je foto tijdens het exporteren aanpassen             | 157 |
| Je foto verscherpen tijdens het exporteren                           | 158 |
| De hoeveelheid informatie die je in een fotobestand opslaat beperken | 159 |
| Een watermerk aan je foto's toevoegen                                | 160 |
| Foto's automatisch openen in een andere toepassing                   | 161 |
| Een foto e-mailen vanuit Lightroom                                   | 162 |
| Rechtstreeks naar Flickr of Adobe Stock uploaden                     | 163 |
| Ervoor zorgen dat je foto's er op internet goed uitzien              | 164 |
| Een Raw-foto delen, maar met behoud van je bewerkingen               | 165 |

### Hoofdstuk 8

#### Fotoboeken maken De ingebouwde module Boek gebruiken

| Je foto's voorbereiden voor het maken van een boek | 168 |
|----------------------------------------------------|-----|
| Het formaat van je boek kiezen                     | 169 |
| Lightroom de opmaak van je boek laten bepalen      | 170 |
| De plaatsing van de foto's wijzigen                | 171 |
| Automatische lay-out aanpassen                     | 172 |
| Een aangepaste pagina maken                        | 173 |
| Je nieuwe aangepaste paginalay-out opslaan         | 174 |
| Ervoor zorgen dat je foto de hele cel vult         | 175 |
| Paginanummers toevoegen                            | 176 |
| De ingebouwde paginasjablonen gebruiken            | 177 |
| Een foto als achtergrond gebruiken                 | 178 |
| Een afbeelding als achtergrond gebruiken           | 179 |
| De achtergrondkleur wijzigen                       | 180 |

#### 153

| Een bijschrift toevoegen onder je foto           | . 181 |
|--------------------------------------------------|-------|
| De paginavolgorde van je boek wijzigen           | . 182 |
| Een overzicht van je hele boek bekijken          | . 183 |
| Een pagina of spread verwijderen                 | . 184 |
| Een foto bewerken die al in je boek staat        | . 185 |
| Een foto over twee pagina's plaatsen             | . 186 |
| Je omslag aanpassen                              | . 187 |
| Deze boeklay-out opslaan om opnieuw te gebruiken | . 188 |
| Je boek ergens anders laten afdrukken            | . 189 |
| 20% korting krijgen op je boek                   | 190   |
| Je boek versturen om af te laten drukken         | 191   |
|                                                  |       |

#### Hoofdstuk 9

# **Een te gekke presentatie maken** Maar zonder nadruk op 'te gekke'

| Je presentatie voorbereiden                                           | 194 |
|-----------------------------------------------------------------------|-----|
| Je eigen aangepaste sjabloon maken                                    | 195 |
| Muziek aan je presentatie toevoegen                                   | 196 |
| Je presentatie synchroniseren met de muziek                           | 197 |
| Beweging aan je presentatie toevoegen                                 | 198 |
| Bepalen hoe lang het vervagingseffect tussen twee dia's duurt         | 199 |
| Je presentatie opslaan als een pdf of een video                       | 200 |
| Je presentatie even lang maken als de lengte van je achtergrondmuziek | 201 |
| Start- en einddia's toevoegen                                         | 202 |
| De achtergrondkleur veranderen                                        | 203 |
| Een foto als achtergrond gebruiken                                    | 204 |
| Het formaat en de positie van de foto op de dia aanpassen             | 205 |
| Tekst aan een dia toevoegen                                           | 206 |
| Een logo aan je presentatie toevoegen                                 | 207 |
| Een schaduw aan je dia's toevoegen                                    | 208 |
| Je presentatie afspelen, terugspoelen of herhalen                     | 209 |
| Je presentatie opslaan voor later                                     | 210 |
| Ervoor zorgen dat je presentatie sneller en soepeler verloopt         | 211 |

#### Hoofdstuk 10 Afdrukken

| Werken in de module Afdrukken                      |     |
|----------------------------------------------------|-----|
| Je papierformaat kiezen                            | 214 |
| Een aangepast papierformaat maken                  | 215 |
| De afdrukrichting wijzigen van staand naar liggend | 216 |
| Bepalen hoeveel foto's er op een pagina staan      | 217 |

#### 193

| Dezelfde foto verschillende keren herhalen               | . 218 |
|----------------------------------------------------------|-------|
| Dezelfde foto in verschillende formaten herhalen         | 219   |
| Je eigen lay-out maken                                   | . 220 |
| Je nieuwe aangepaste lay-out opslaan                     | . 221 |
| Foto's elkaar laten overlappen                           | . 222 |
| De achtergrondkleur wijzigen                             | . 223 |
| Je logo aan een afdruk toevoegen                         | . 224 |
| Uitsnijdtekens toevoegen                                 | . 225 |
| Bijschriften aan je foto's toevoegen                     | . 226 |
| Je lay-out als JPEG opslaan                              | . 227 |
| Instellen om af te laten drukken bij een afdrukcentrale  | . 228 |
| Je afdruk verscherpen                                    | . 229 |
| Je lay-out opslaan zodat je deze nog eens kunt afdrukken | . 230 |
| Je afdrukken net zo licht maken als op het scherm        | . 231 |
| Voor het afdrukken een proef bekijken                    | . 232 |
| Je afdrukresolutie wijzigen                              | . 233 |
| De kleurruimte van Lightroom wijzigen                    | . 234 |
| Een contour rondom je foto toevoegen                     | . 235 |
| Je foto aanpassen voordat je gaat afdrukken              | . 236 |
| Een foto op een pagina roteren                           | . 237 |

#### Hoofdstuk 11

# **Lightroom gebruiken op je mobiele apparaat** Het is Lightroom onderweg

| Foto's vanaf je computer in Lightroom voor mobiele apparaten krijgen          | 240 |
|-------------------------------------------------------------------------------|-----|
| Foto's importeren die al op je telefoon of tablet staan                       | 241 |
| Je foto's bekijken                                                            | 242 |
| Het formaat van de miniaturen in een album aanpassen                          | 243 |
| Een nieuw album aanmaken                                                      | 244 |
| Een verzamelingsset maken                                                     | 245 |
| Alles verbergen om je foto op een zwarte achtergrond te bekijken              | 246 |
| Een foto van het ene albumnaar het andere verplaatsen                         | 247 |
| Je foto's bekijken in de volgorde waarin je ze hebt gemaakt                   | 248 |
| De Filmstrip aan de onderkant weergeven                                       | 249 |
| Foto's in een album een andere volgorde geven                                 | 250 |
| Mensen je foto's op je apparaat laten zien zonder dat ze ermee kunnen knoeien | 251 |
| De omslagfoto voor je album instellen                                         | 252 |
| Badges en waarderingen op je miniaturen weergeven                             | 253 |
| Een foto een ster- of vlagbeoordeling geven                                   | 254 |
| Alleen je Keuzen of foto's met vijf sterren weergeven                         | 255 |

| Op internet een album met mensen delen                                            | 256 |
|-----------------------------------------------------------------------------------|-----|
| Sorteren op naam, datum of waardering                                             | 257 |
| Een foto bekijken voor en na bewerking                                            | 258 |
| De witbalans van je foto's instellen                                              | 259 |
| Bepalen hoe je foto's eruit zien (dingen uit de module Ontwikkelen)               | 260 |
| Foto's uitsnijden en roteren                                                      | 261 |
| Vlekjes of andere afleidende dingen verwijderen                                   | 262 |
| Je bewerkingen opnieuw instellen                                                  | 263 |
| Een histogram (en overige informatie) van een foto bekijken                       | 264 |
| Voorinstellingen met één tik toepassen                                            | 265 |
| Je aangepaste voorinstellingen (of profielen) synchroniseren met Lightroom Mobile | 266 |
| Instellingen van de ene naar de andere foto kopiëren en plakken                   | 267 |
| Copyrightgegevens of trefwoorden toevoegen                                        | 268 |
| De ingebouwde camera gebruiken                                                    | 269 |
| De cameramodus Pro inschakelen                                                    | 270 |
| Toegang krijgen tot geavanceerdere camerafuncties                                 | 271 |

### Hoofdstuk 12

#### Andere dingen die je graag wilt weten Al die andere dingen vind je in dit hoofdstuk

| Ar ale andere amgen vina je in alt noordstak                      |     |
|-------------------------------------------------------------------|-----|
| Dingen herstellen als Lightroom gek gaat doen                     | 274 |
| Tethered fotograferen in Lightroom                                | 275 |
| Problemen met tethering oplossen                                  | 276 |
| Je plug-ins van derden beheren                                    | 277 |
| Een foto overbrengen van Lightroom naar Photoshop (en terug)      | 278 |
| Werken met een gelaagd Photoshop-bestand                          | 279 |
| De bestandsindeling kiezen om over te schakelen naar Photoshop    | 280 |
| Een verzameling delen op internet                                 | 281 |
| Al je virtuele kopieën terugvinden                                | 282 |
| Al je foto's vinden die geen copyrightgegevens bevatten           | 283 |
| Mijn kleur consistent maken wanneer ik naar Photoshop overschakel | 284 |
| Een grijskaart gebruiken om je witbalans in te stellen            | 285 |
| Snel een voorvertoning krijgen van mijn foto in zwart-wit         | 286 |
| Wisselen tussen een liggende en een staande uitsnede              | 287 |
| Een foto omzetten naar de DNG-indeling                            | 288 |
| Video bewerken in Lightroom                                       | 289 |

#### Index

290

273

xv

# Als je deze bladzijde overslaat, heb je daar de rest van je leven ...

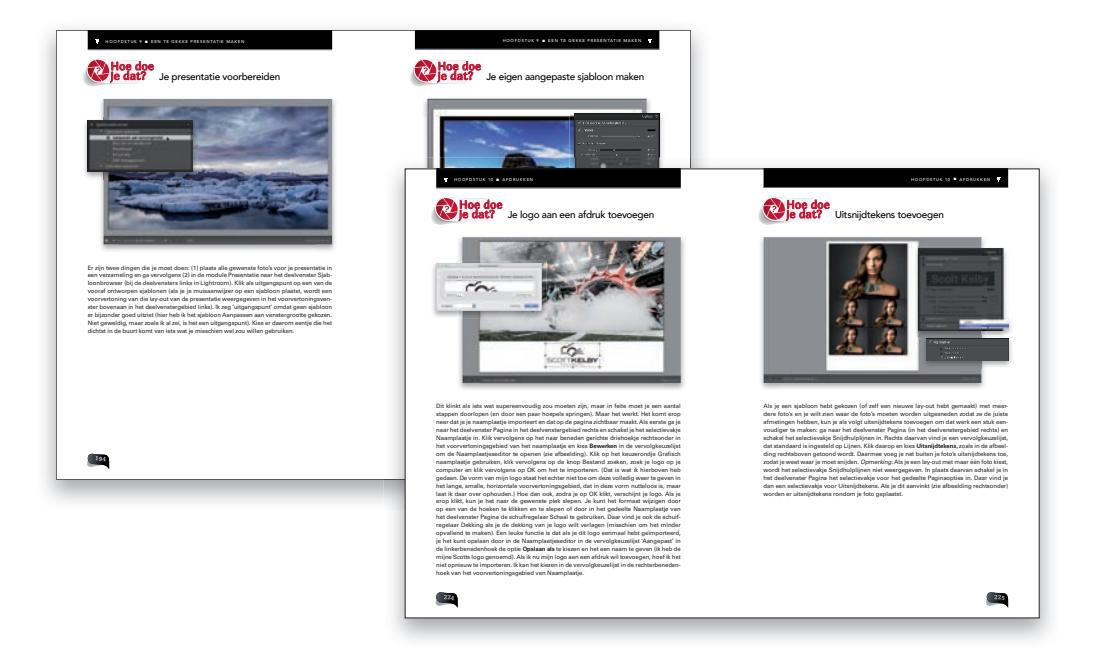

(1) Oké, het kan zijn dat ik een beetje heb overdreven met die titel ... als een list om je deze korte inleiding te laten lezen, maar alleen omdat het voor je eigen bestwil is. Nou, technisch gezien is het voor ons beiden goed, want als je dit overslaat, zou je misschien niet helemaal begrijpen hoe dit boek is opgezet, want het is om een aantal redenen anders dan de meeste andere boeken. Ten eerste proberen de meeste andere boeken je niet te misleiden om je de inleiding te laten lezen. Maar in dit geval moest ik het wel doen (en ik voel me er eigenlijk wel een beetje schuldig over), omdat (a) ik wil dat je het meeste uit dit boek haalt en (b) jij wilt dat je er het meeste uit haalt (je hebt ervoor betaald of het op zijn minst gestolen), dus het is voor ons beiden goed (gelukkig eist mijn redacteur niet dat ik alleen echte woorden gebruik). Kortom, hoe dan ook, zo gebruik je dit boek:

Je hoeft het boek niet van voor naar achter te lezen. Zo'n soort boek is het niet. Dit is meer een 'ik zit vast, ik kom niet verder en heb nu hulp nodig'-boek. Dus als je in Lightroom werkt en precies wilt weten hoe je een bepaald ding moet doen, pak je het boek, ga je naar het hoofdstuk waar je dat zou kunnen vinden (Afdrukken, Presentatie, Organiseren, Importeren enzovoort), zoek je datgene wat je moet doen en dan vertel ik je kort en bondig precies hoe het moet. Voor je het weet kun je weer verder in Lightroom. Als ik mijn werk goed heb gedaan, zou je dit boek maar een minuutje per keer nodig hebben, net lang genoeg om dat ene belangrijke ding onder de knie te krijgen, zodat je weer snel verder kunt luieren aan dek van je jacht (tenminste, dat is hoe ik me voorstel dat jouw leven zal verlopen na de aankoop van dit boek).

# Hier meer van hetzelfde. Spijt (of nog erger). leks!

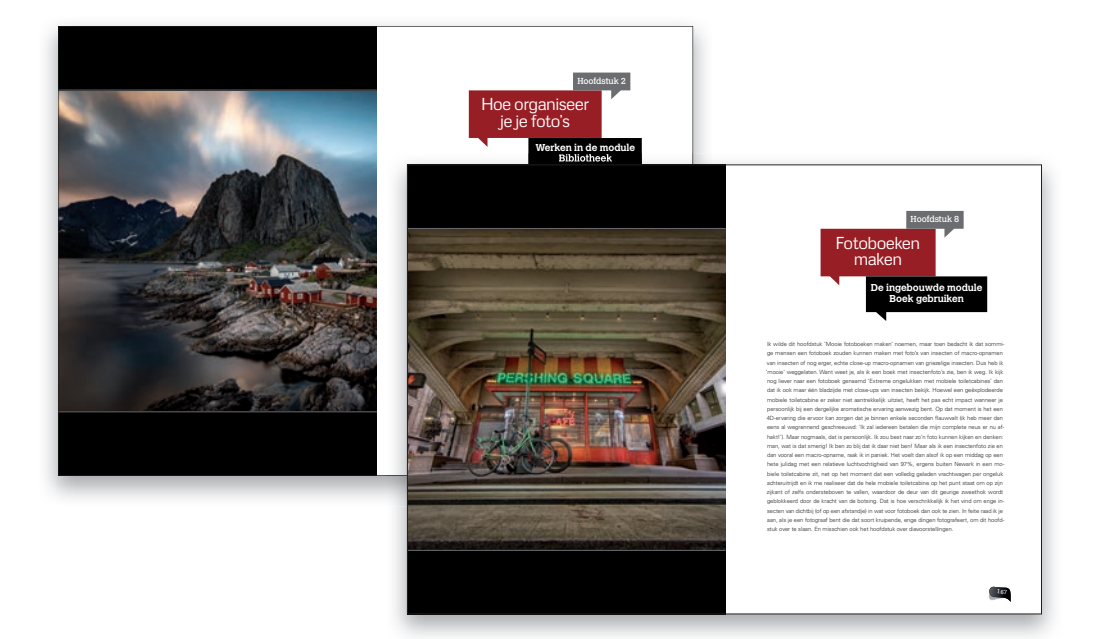

(2) Hier is iets wat je, afhankelijk van je karakter, kwaad kan maken. Of gek. Dit is mijn vierde boek dat ik met die geweldige mensen bij Rocky Nook maak, dus misschien bereik ik een nieuw publiek (misschien is dit het eerste boek dat je heb gekocht, maar ik hoop dat dit niet het geval is omdat mijn zoon het huis uitgaat om te studeren en dat is verschrikkelijk duur, dus het zou mij echt helpen om zijn collegegeld te kunnen betalen als je, wat zal ik zeggen, tenminste 6 of 22 van mijn vorige boeken hebt gekocht). Hoe dan ook, ik doe iets wat lezers óf lyrisch maakt óf spontaan in woede doet uitbarsten. Het is echter een traditie, dus nu is het een 'ding' waar ik niet uit kan komen: mijn hoofdstukinleidingen. In een normaal boek zouden ze je enig inzicht geven in wat er in het hoofdstuk besproken wordt. Maar in die van mij ... eh ... nou, gaat het er wat anders aan toe. Eerlijk gezegd hebben ze weinig of niets te maken met wat er in het hoofdstuk staat, omdat ik ze heb opgezet als een soort 'mentaal rustpunt' tussen hoofdstukken. En deze eigenzinnige, verwarrende inleidingen zijn nu dus een handelsmerk van mij geworden. Gelukkig heb ik de 'gekke dingen' beperkt tot alleen die inleidingen, de rest van het boek is vrij normaal, waar ik je vertel hoe je dingen moet doen, net zoals ik dat tegen een vriend die naast me zit zou vertellen. Maar ik moest je hier voor waarschuwen, voor het geval je een mopperkont en heel serieus bent. Als je je daarin herkent, dan vraag ik je: sla alsjeblieft de hoofdstukinleidingen over, ze werken je waarschijnlijk op je zenuwen. En dan ga je me schrijven om me te vertellen hoe 'onleesbaar' het boek was vanwege die paar bladzijden en dan haal je mijn moeder en mijn opvoeding erbij enzovoort. Lezen van die bladzijden is dus op eigen risico. Oké, dat is het zo ongeveer. Je bent nu volledig gecertificeerd om dit boek te gebruiken en ik hoop echt dat je het nuttig vindt tijdens je werk met Lightroom.

# Hoe je je foto's in Lightroom krijgt

# Het importeerproces

Dit is inmiddels het vierde door mij geschreven boek dat door de lieve mensen van Rocky Nook is uitgegeven. Daarom vind ik het niet meer dan redelijk dat ik je nogmaals waarschuw voor iets wat een lange traditie van mij is: hoofdstukinleidingen schrijven die nauwelijks of niets te maken hebben met wat er in het hoofdstuk staat. Ik wil dat je ze beschouwt als een 'mentaal rustmoment' tussen de hoofdstukken en niet als iets wat daadwerkelijk waarde aan het boek, je leven of aan wat dan ook toevoegt. Om de balans te bewaren, probeer ik op de tegenoverliggende bladzijde een interessante foto te laten zien om deze enige legitimiteit te geven. Maar (a) de foto is niet altijd interessant en (b) tot nu toe heeft het nooit voor enige legitimiteit gezorgd. Waarom dit belangrijk is (dat is het trouvvens niet) is dat ik echt wil dat je veel uit dit boek haalt en het lezen van de hoofdstukinleidingen is echt een stap in de verkeerde richting. Kijk, ik wil gewoon eerlijk tegen je zijn: deze hoofdstukinleidingen zijn een valstrik. Je wordt beetgenomen. Voordat je het weet, ga je bij andere hoofdstukken kijken, omdat je niet kunt geloven dat de andere inleidingen even wijsneuzig en oppervlakkig zijn als deze. Dus in plaats van meer te leren over Lightroom, blijf je de ene na de andere lezen, omdat je je afvraagt hoe mijn uitgever me hiermee weg heeft laten komen. En hoe je het ook wendt of keert, op een of andere manier heb je voor deze bladzijden betaald. Je kunt dan ofwel denken: oké, ik snap 't, of je denkt: Scott moet dood! Als je dat laatste denkt, schrijf me dan geen boze brief die begint met 'Meneer Kelby' (buiten een enkele rechter of rechtbankmedewerker noemt niemand mij meneer Kelby, maar gebruiken ze meestal alleen mijn gevangenisidentificatienummer) omdat ik verplicht ben (dankzij een gezworen eed van reinheid en de pest tussen auteurs) om de brief door te sturen aan mijn uitgever. En ik weet zeker dat hij er een afdruk op posterformaat van zal maken, hem aan de muur zal hangen en er lugubere bezweringen spuiend omheen zal blijven dansen tot mijn contract met hen is verlopen. Ja, zo gaat het eraan toe bij Rocky Nook.

# Hoe doe je dat? Ervoor zorgen dat Lightroom automatisch opent wanneer je een geheugenkaart plaatst

|                                                |                                  | Voorkeur            | en                |          |                          |         |   |
|------------------------------------------------|----------------------------------|---------------------|-------------------|----------|--------------------------|---------|---|
| Accenters                                      | foorinstellingen Extern bewerken | Bestandsathandeling | interface Pro     | estaties | Lightroom Synchroniseren | Netwerk |   |
| т                                              | aal: Nederlands                  | B                   |                   |          |                          |         |   |
|                                                |                                  |                     |                   |          |                          |         |   |
| insteiling                                     | gen: Splasn-screen tonen o       | ij starten          |                   |          |                          |         |   |
| Standardratkonus                               |                                  |                     |                   |          |                          |         |   |
| Bij het starten de volgende catalogus gebruik  | ken: Meest recente catalogus     | laden               |                   |          |                          |         | 6 |
| Importopiles                                   |                                  |                     |                   |          |                          |         |   |
| Dialoogvenster voor importeren weergeven a     | als een geheugenkaart wordt a    | angetroffen         |                   |          |                          |         |   |
| Selecteer de "Huidige/Vorige import -verzan    | neing ujpens net importeren      |                     |                   |          |                          |         |   |
| Door de camera gegenereerde mapnamen ne        | egeren bij de mapnaamgeving      |                     |                   |          |                          |         |   |
| JPEG-bestanden naast Raw-bestanden als ap      | parte foto's behandelen          |                     |                   |          |                          |         |   |
| Vervang tijdens inactiviteit de ingesloten voo | orvertoningen door standaardw    | porvertoningen      |                   |          |                          |         |   |
| Geluiden bij voltogien van bewerkingen         |                                  |                     |                   |          |                          |         |   |
| Na het importeren van foto's afspel            | len: Geen geluid                 |                     |                   |          |                          |         | D |
| Afspelen wanneer de tetheroverdracht is afgero | ond: Geen geluid                 |                     |                   |          |                          |         |   |
| Na het exporteren van foto's afspel            | len: Geen geluid                 |                     |                   |          |                          |         | Ð |
| Prompts                                        |                                  |                     |                   |          |                          |         |   |
|                                                | A                                | le waarschuwingsmek | dingen hersteller | n        |                          |         |   |
|                                                |                                  |                     |                   |          |                          |         |   |
|                                                |                                  |                     |                   |          |                          |         |   |
|                                                |                                  |                     |                   |          |                          |         |   |
|                                                |                                  |                     |                   |          |                          |         |   |

Ga naar de Voorkeuren van Lightroom (in het menu Lightroom [pc: Bewerken]) en klik op het tabblad Algemeen. Daar vind je in het gedeelte Importopties de optie Dialoogvenster voor importeren weergeven als een geheugenkaart wordt aangetroffen. Vink dat selectievakje aan en klaar is Kees.

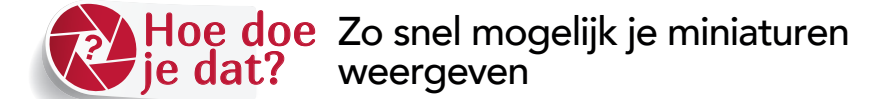

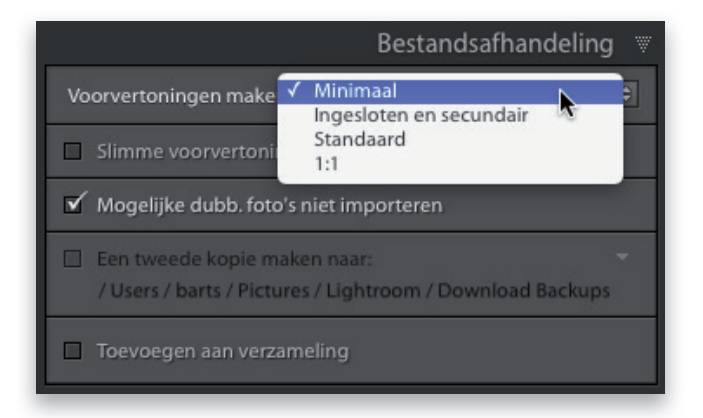

Je kunt bovenaan in het deelvenster Bestandsafhandeling (in de rechterbovenhoek van het venster Importeren) in de vervolgkeuzelijst Voorvertoningen maken kiezen uit vier mogelijkheden. **Minimaal** zorgt ervoor dat je miniaturen het snelst verschijnen. Het programma gebruikt dan gewoon de kleine voorvertoning die je camera al heeft gemaakt, dus hoeft er niet veel gerenderd te worden (ik kies zelf altijd voor Minimaal, omdat geduld nu eenmaal niet mijn sterke eigenschap is).

# Hoe doe Copyrightgevevens toevoegen tijdens het importeren

| oomstemm vangepast                |                               |   |           |                           |
|-----------------------------------|-------------------------------|---|-----------|---------------------------|
| IPTC-IF Huidige instellingen opsi | aan als nieuwe voorinstelling |   |           |                           |
| Standaardvoorinstellinge          | in herstellen                 |   |           |                           |
| IPTC-onderwerpcode                |                               |   |           |                           |
| Auteur van beschrijving           |                               |   |           |                           |
| Categorie                         |                               |   |           |                           |
| Overige categorieën               |                               |   |           | Postandcafhand            |
| 🔻 👩 IPTC-copyright                |                               |   |           |                           |
| Copyright                         | @ 2108 Scott Kelby            |   |           | Toepassen tijdens import  |
| Copyrightstatus                   | Met copyright                 | 0 |           |                           |
| Rechten gebruiksvoorwaarden       | Alle rechten voorbehouden.    |   | Ontwikke  | linstellingen Geen        |
| Copyrightinto-URL                 | http://scottkelby.com/usage   |   | Me        | tagegever √ Geen          |
| T D INTO autour                   |                               |   |           | Scott's Copyright         |
| Fotograat                         | Scott Kelby                   |   | Trefwoord | en Nieuw                  |
| Adres fotograaf                   | 118 Douglas Road E.           |   |           | Voorinstellingen bewerken |
| Woonplasts fotograaf              | Oldsmar                       |   |           |                           |
| Provincie fotograaf               | FL                            |   |           |                           |
| Postcode fotograaf                | 34677                         |   |           |                           |
| Land fotograaf                    | USA                           |   |           |                           |
| Telefoonnummer fotograaf          | 813-433-5000                  |   |           |                           |
| E-mailadres fotograaf             | skelby@photoshopuser.com      |   |           |                           |
| Website fotograaf                 | www.scottkelby.com            |   |           |                           |
| Functie fotograaf                 | Lightroom Guy                 |   |           |                           |

Je maakt eerst een metadatasjabloon met je copyrightgegevens (je doet dit zelfs voordat je het deelvenster Importeren opent en gelukkig hoef je dit slechts één keer te doen). Ga in de module Bibliotheek naar het menu Metagegevens (bovenaan in het scherm) en kies in de vervolgkeuzelijst Voorkeurinstelling de optie Voorinstellingen bewerken om het dialoogvenster Metagegevensvoorinstellingen bewerken te openen (zie linksboven). Voer hier al je copyrightgegevens in en kies vervolgens in de vervolgkeuzelijst Voorinstelling de optie Huidige instellingen opslaan als nieuwe voorinstelling en geef je voorinstelling een naam (ik heb de mijne 'Scott's Copyright' genoemd. Jij moet waarschijnlijk een andere naam kiezen, ik zeg het maar). Klik op de knop Maken en vervolgens op de knop Gereed en deel één is klaar (nogmaals, je hoeft dit slechts eenmaal te doen. Vooruit, technisch gezien één keer per jaar, om het jaartal bij te werken, maar je begrijpt wat ik bedoel). Het tweede deel is eenvoudig: als je in het venster Importeren bent, ga je aan de rechterkant van het venster naar het deelvenster Toepassen tijdens importeren en kies je in de vervolgkeuzelijst Metagegevens de voorinstelling die je in het eerste gedeelte hebt opgeslagen (zoals hierboven rechts is weergegeven). Oké, dat is alles. Wanneer de huidige batch met foto's wordt geïmporteerd, worden je copyrightgegevens in elke foto ingesloten. Elke keer dat je foto's importeert, kun je kiezen of je je copyrightgegevens wilt opnemen.

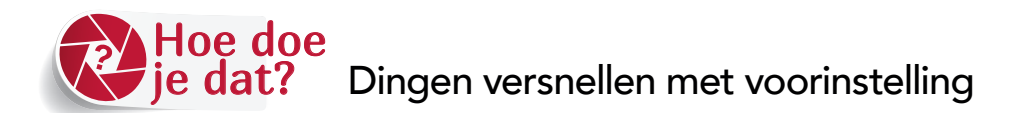

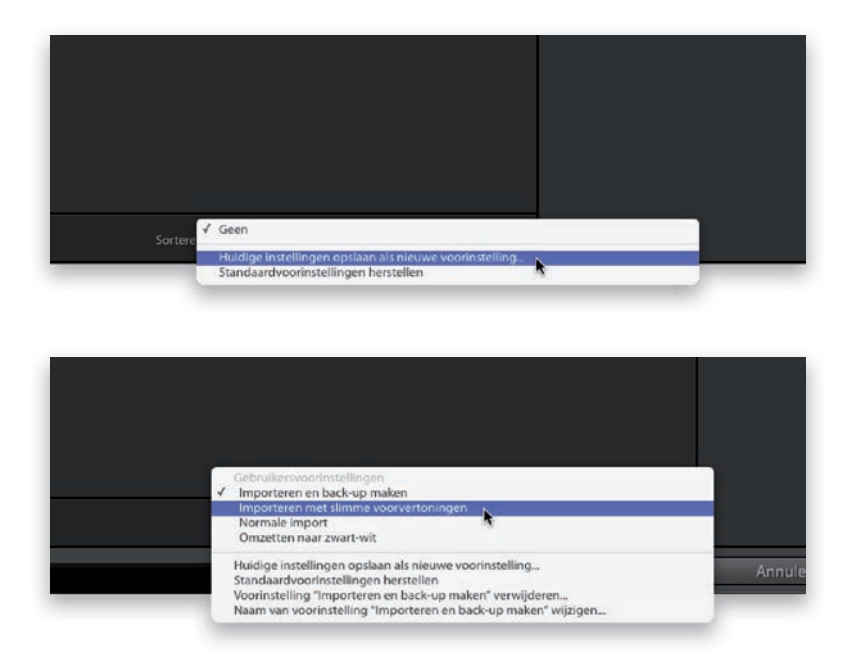

Als je steeds dezelfde importeerinstellingen gebruikt, heeft het geen zin om ze elke keer opnieuw in te voeren. Maak daarom een voorinstelling. Open het venster Importeren (Command-Shift-I [pc: Ctrl-Shift-I]) en voer al je favoriete instellingen in. Kies vervolgens onderaan in het venster in de vervolgkeuzelijst Voorinstelling voor importeren de optie Huidige instellingen opslaan als nieuwe voorinstelling (zoals hierboven is weergegeven). Wanneer je nu het deelvenster Importeren opent, kun je elke voorinstelling kiezen die je hebt gemaakt (hier heb ik er een gemaakt die de foto's tijdens het importeren naar zwartwit omzet, een voor het automatisch maken van een back-up van de foto's op een tweede externe harde schijf, een die slimme voorvertoningen bevat en een met mijn normale alledaagse instellingen). Hoe doe Slimme voorvertoningen toevoegen (en waarom je dat doet)

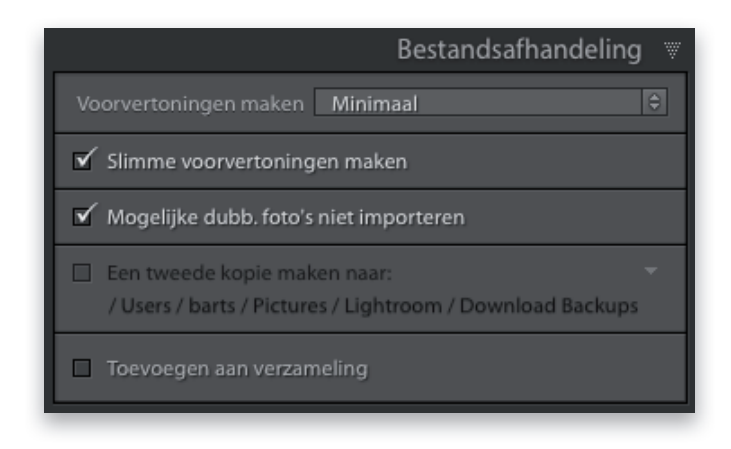

Waarom zou je eigenlijk een slimme voorvertoning willen? Het is vaak handig voor twee groepen gebruikers: (1) je werkt op een laptop en hebt niet veel ruimte op de harde schijf, dus gebruik je een externe harde schijf om je hogeresolutiefoto's op te slaan. Maar wanneer je op reis bent en je laptop niet met de harde schijf verbonden is, kun je je foto's niet bewerken in de module Ontwikkelen. Je hebt alleen de kleine miniatuurvoorvertoningen en je kunt in Lightroom geen foto's met een lage resolutie bewerken. Een slimme voorvertoning is een grotere voorvertoning, maar speciaal gecomprimeerd, zodat deze niet veel ruimte inneemt op je harde schijf (slechts ongeveer 1 MB per stuk). Deze slimme voorvertoningen kun je wel bewerken in de module Ontwikkelen (uitsnijden en alles), alsof het de hogeresolutieversie is (ze kunnen zelfs tot een bepaalde grootte worden afgedrukt). Wanneer je je vaste schijf opnieuw verbindt, worden de foto's met hoge resolutie bijgewerkt met alle wijzigingen die je in de slimme voorvertoningen hebt aangebracht (vrij slim, nietwaar?). (2) Het is voor gebruikers die op hun mobiele apparaten met Lightroom werken (het programma gebruikt deze slimme voorvertoningen om mee te werken). Gelukkig is het maken van slimme voorvertoningen tijdens importeren heel eenvoudig: in het deelvenster Importeren vink je in het deelvenster Bestandsafhandeling (in de rechterbovenhoek) het selectievakje Slimme voorvertoningen maken aan. De slimme voorvertoningen worden dan tijdens het importeren aangemaakt (het vertraagt het importeerproces niet omdat het op de achtergrond gebeurt zodra ze zijn geïmporteerd. Je kunt de voortgang bekijken in het Activiteitencentrum, door direct op het Lightroomlogo in de linkerbovenhoek van de Bibliotheekmodule te klikken).

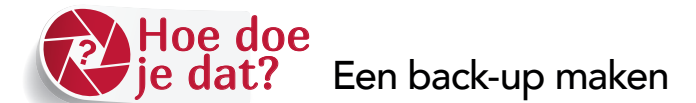

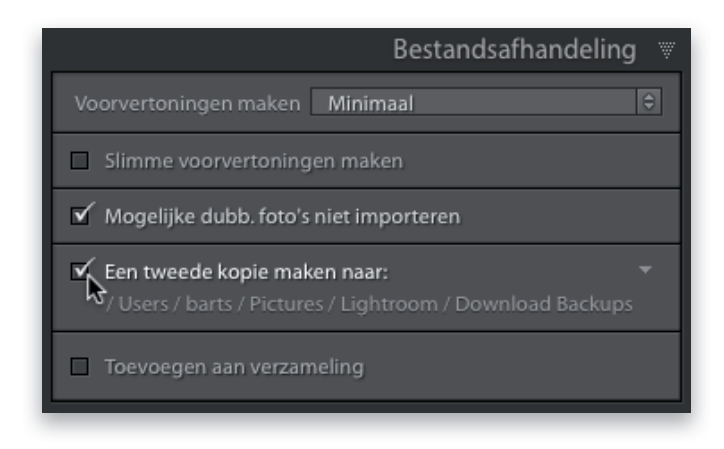

Als je een tweede kopie wilt hebben van de foto's die je importeert, zorg er dan eerst voor dat je een tweede plek hebt om ze naartoe te sturen, zoals een externe harde schijf. Eén set foto's wordt dus op je computer of de externe schijf geplaatst waarop je je foto's opslaat en de back-up gaat naar de tweede externe harde schijf. Zodra je een tweede opslagapparaat hebt geïnstalleerd, vink je in het venster Importeren in het deelvenster Bestandsafhandeling (rechtsboven) het selectievakje Een tweede kopie maken naar aan en kies je vervolgens die externe harde schijf (of de plek waar je je tweede exemplaar op wilt gaan slaan). Nu wordt van de foto's die je importeert een back-up gemaakt op dat tweede station. Ik wil wel even zeggen dat veel mensen zich in het volgende vergissen: in de back-up staan foto's in de staat waarin ze zich nu bevinden: onbewerkt, recht uit de camera (denk daarbij aan 'negatieven' uit de tijd van de filmrolletjes). Als je op een dag gebruik van die back-up moet maken, zal niets van wat je in Lightroom op de geïmporteerde foto's hebt toegepast zichtbaar zijn op de foto's in die tweede back-up. Het is gewoon een back-up van de foto's rechstreeks uit de camera. Je zult het wel goed vinden, maar ik wilde het je toch even zeggen.

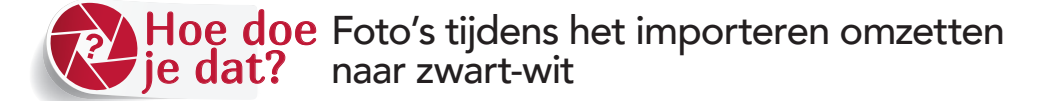

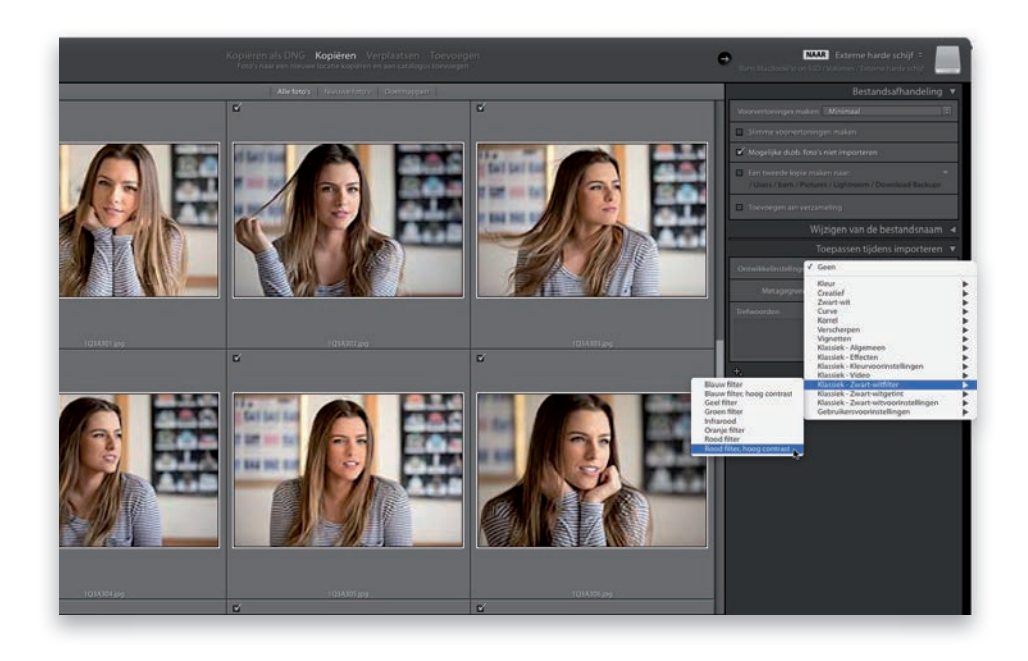

Als je een aantal foto's hebt gemaakt waarvan je al weet dat je deze wilt omzetten naar zwart-wit, kun je eenvoudig een zwart-witvoorinstelling op deze foto's toepassen terwijl ze worden geïmporteerd. Dit doe je door in het venster Importeren in het deelvenster Toepassen tijdens importeren (rechts) te klikken op de vervolgkeuzelijst Ontwikkelinstellingen. Je ziet nu een lijst verschijnen met voorinstellingen die Lightroom meelevert (en die je zelf hebt gemaakt, bij Gebruikersinstellingen. Zie hoofdstuk 6 voor meer informatie over voorinstellingen). Je kunt hier elke gewenste voorinstelling kiezen, niet alleen de voorinstellingen Zwart-wit (hoewel het populaire opties zijn om tijdens het importeren toe te passen). Dat is alles. Maak je geen zorgen: hoewel je deze voorinstelling tijdens het importeren hebt toegepast, kun je de voorinstelling altijd verwijderen door in het deelvenster Snel ontwikkelen van de module Bibliotheek op de knop Alles herstellen te klikken of op de knop Opnieuw instellen onderaan in het deelvenstergebied aan de rechterkant van de module Ontwikkelen.